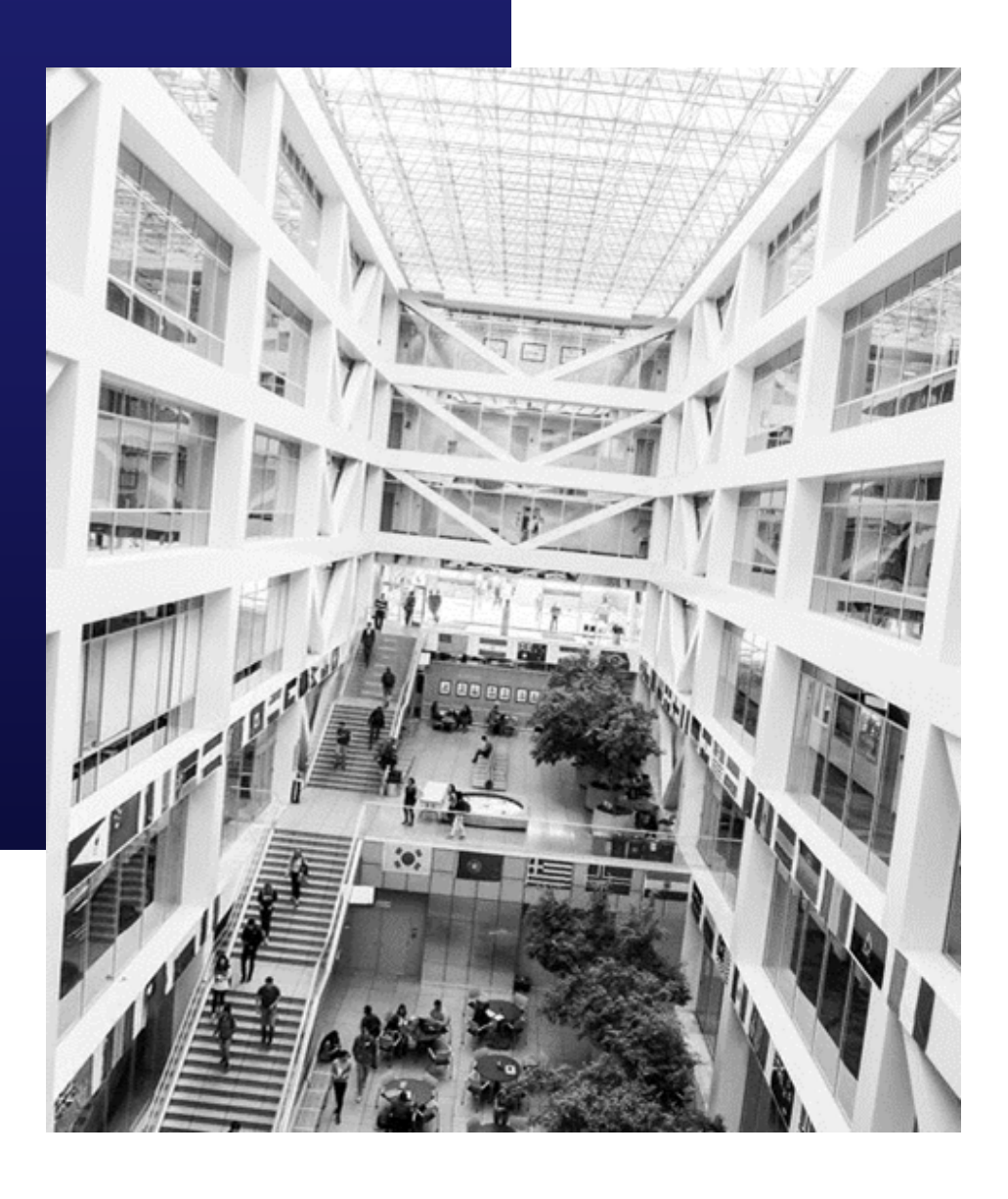

# BYU HOW TO GUIDEBOOK ii Handshake BYU

## **Handshake** JOIN THE COMMUNITY

BYU Handshake is Career Services' online system for posting jobs, internships, and career positions. Its features allow you to:

- Manage all your campuses and post positions once.
- Update your job postings, view applicants, and more on the Mobile App.
- Engage with students and alumni in the BYU Handshake community.

## TO START GO TO: HANDSHAKE.BYU.EDU

## INDEX

| PG. 3  | HOW TO COMPLETE YOUR BYU HANDSHAKE ACCOUNT AND PROFILE |
|--------|--------------------------------------------------------|
| PG. 5  | HOW TO POST A JOB TO YOUR BYU HANDSHAKE ACCOUNT        |
| PG. 7  | HOW TO CREATE AN ON-CAMPUS INTERVIEW SCHEDULE          |
| PG. 12 | HOW TO REQUEST AN ON-CAMPUS INFORMATION SESSION        |
| PG. 14 | HOW TO REQUEST A VIRTUAL INTERVIEW SCHEDULE            |
| PG. 20 | HOW TO REQUEST A VIRTUAL INFORMATION SESSION           |

## HOW TO ACCESS AND COMPLETE YOUR BYU HANDSHAKE ACCOUNT AND PROFILE

## 1

### EMPLOYERS WHO HAVE A HANDSHAKE ACCOUNT BUT NOT A BYU HANDSHAKE ACCOUNT

If you have an account in Handshake, but are not connected with BYU, follow these instructions to add BYU as a school.

Log into Handshake and select "Schools" on the left-hand side

Select "Add More Schools"

| iii handshake     | Q Search                       | <b>#</b> | 2 | 0 | Your Schools - | Help -      | Aleena Eskeets - |
|-------------------|--------------------------------|----------|---|---|----------------|-------------|------------------|
| Home              | Your Schools                   |          |   |   | Ŷ              | our Schools | Add Schools      |
| Brigham Young Uni | Type to search                 |          |   |   |                |             | Search           |
|                   | Status                         |          |   |   |                |             |                  |
| Jobs              | Approved (0)                   |          |   |   |                |             |                  |
| RELATIONSHIPS     | Declined (0)                   |          |   |   |                |             |                  |
| Schools           | Sizes                          |          |   |   |                |             |                  |
| Q Contacts        | <pre>1,000 1,000 - 5,000</pre> |          |   |   |                |             |                  |
|                   | 5,000 - 10,000                 |          |   |   |                |             |                  |
| 3 Events          | 25,000+<br>25,000+             |          |   |   |                |             |                  |
| 🛱 Fairs           | Region                         |          |   |   |                |             |                  |
| OTHEN             | Midwest Northeast South        |          |   |   |                |             |                  |
|                   | West Add More Schools          |          |   |   |                |             |                  |

Type in "Brigham Young University" and select "Brigham Young University" (Make sure that Provo, Utah is the location)

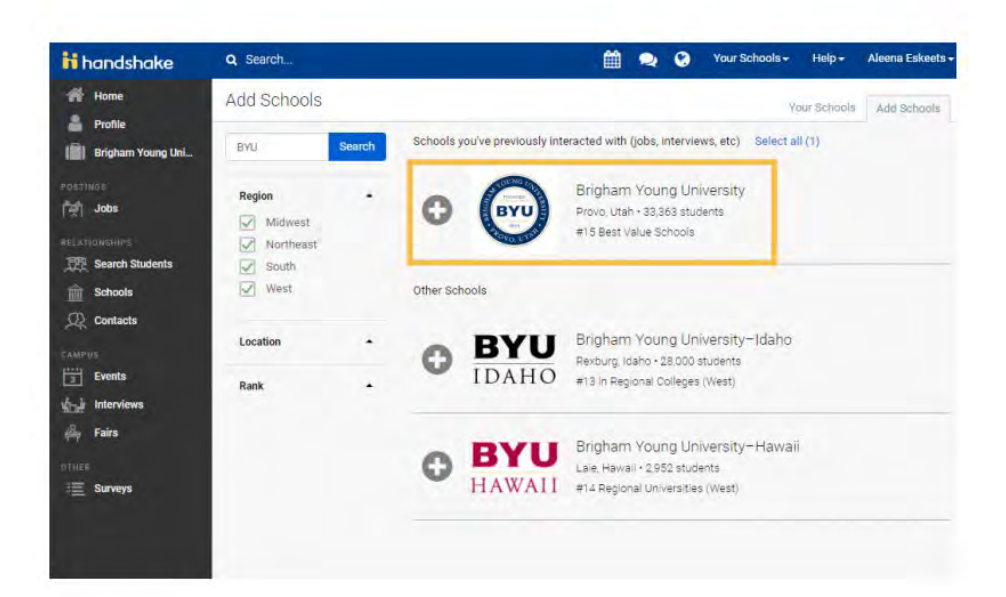

### **EMPLOYERS WITHOUT ANY HANDSHAKE ACCOUNT**

To create an account in BYU Handshake, go to handshake.byu.edu

| baba                                                                             | lsbako                                                                                                    |
|----------------------------------------------------------------------------------|----------------------------------------------------------------------------------------------------|
|                                                                                  | JSHUKE                                                                                                    |
| SELECT AF                                                                        | FILIATION                                                                                                    |
| Please select the option that best repre-                                        | sents your affiliation with the University.                                                                                                    |
| CURRENT STUDENT<br>Individuals who are currently enrolled at BYU as<br>students. | RECENT GRADUATE<br>Individuals who have graduated from BYU within<br>the last year.                                                                                                    |
| ALUMNUS                                                                          | EMPLOYER                                                                                                    |
|                                                                                  | A REAL PROPERTY OF THE REAL PROPERTY OF THE REAL PR |

Click SIGN UP FOR AN ACCOUNT

Select EMPLOYER

Fill out requested information

**Click SIGN UP** 

Fill out recruiting interests and your Alma Mater

Click CONTINUE Review Employer Guidelines

**Click CONTINUE** 

### TIPS FOR SETTING UP YOUR EMPLOYER ACCOUNT

- Read over BYU Recruiting Policies and make sure the types of jobs and events you are requesting complies with these principles.
- Be sure your company profile is complete with company contact information that includes:
  - Address (One that is not residential)
  - Phone number
  - Email (company email, not a personal email)
  - Website

## HOW TO POST A JOB TO YOUR BYU HANDSHAKE ACCOUNT

Once you have been approved to post positions at BYU, there are two ways to post a job:

## 1

## ON THE HOMEPAGE OF YOUR HANDSHAKE ACCOUNT, CLICK "POST A JOB"

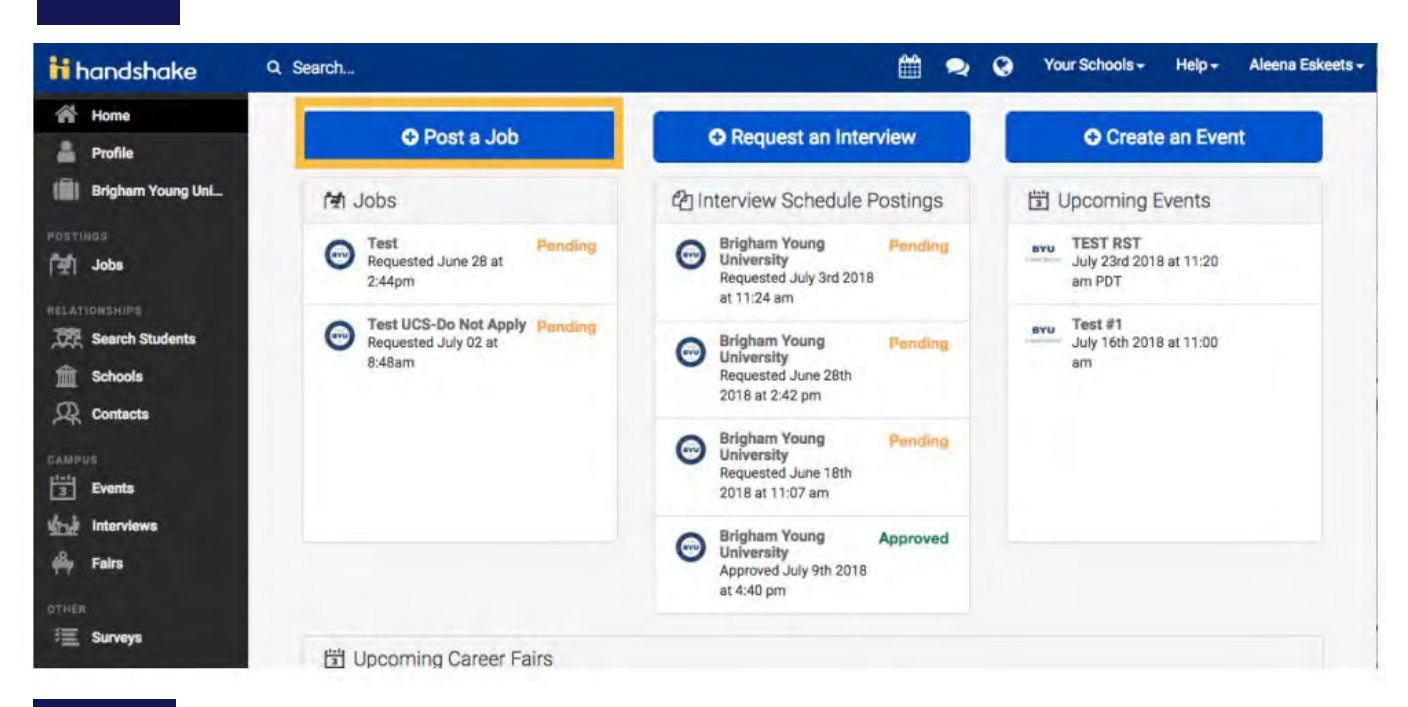

### CLICK THE JOBS TAB AND CLICK "CREATE JOB"

| handshake                                                        | Q Search         |                             |                     |                       | Ê          | 2       | 0           | Your Schools + | Help -  | Aleena Eskeets |
|------------------------------------------------------------------|------------------|-----------------------------|---------------------|-----------------------|------------|---------|-------------|----------------|---------|----------------|
| Home                                                             | Jobs viewing all | Brigham Young University-Un | iversity Career Ser | vices jobs Edit this  | Type 1     | lo sean | ch          |                | Search  | Create Job     |
| Brighern Young Uni                                               | Active Expired   | All Declined Not Pos        | Applicants :        | School :              |            |         | Expires +   | Status :       | VIEW BY | School Job     |
| [책] Jobs                                                         | 1721812          | Test UCS-Do Not Apply       | <b>4</b> 0          | Brigham Young U       | niversity  |         | 8/9/2018    | Pending        | No      |                |
| RELATIONSHIPS<br>CR Search Students<br>Cr Schools<br>CR Contacts |                  | Carl't find                 | a job you're lookin | g for? Make sure you' | ve added t | he sch  | ool it's po | sted to.       |         |                |

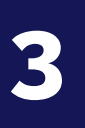

## GO THROUGH THE REQUIRED PAGES ON HANDSHAKE FOR THE JOB POSTING

There are four required pages of the job posting form: Basics, Details, Preferences, and Schools. You do not have to fill out every field to create your job – required inputs will be identified with an asterisk (\*). NOTE: the more fields you complete, the more likely you will attract well-qualified candidates.

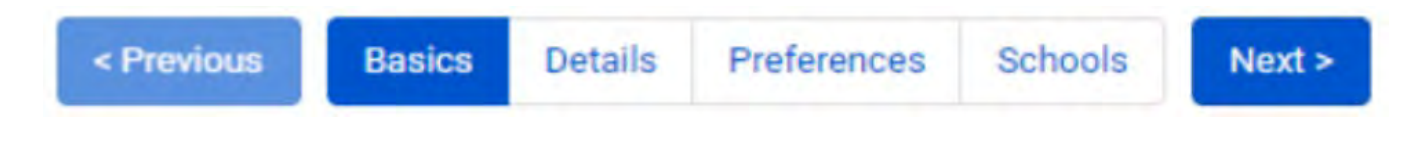

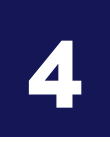

### SELECT BYU TO POST AT AND CREATE YOUR JOB POSTING

Once you have finished editing your job posting, select Brigham Young University from the left column using the + button and click "Create" to post your job.

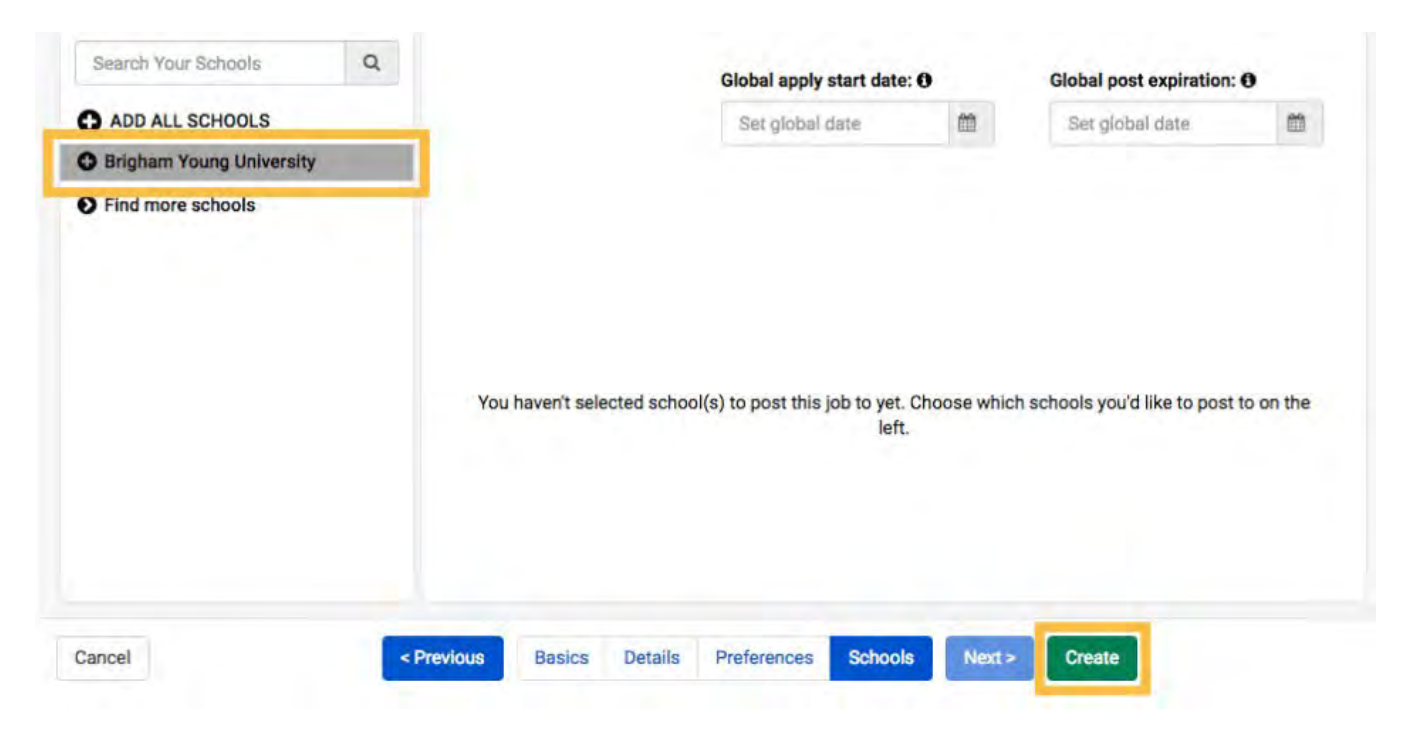

At Brigham Young University, upon clicking Create, your jobs will go through an approval process before being visible to students.

You can add other schools to job postings even after they are initially created. To do this, return to this screen and click the + button next to the school's name.

## HOW TO CREATE AN ON-CAMPUS INTERVIEW SCHEDULE

Once you have posted a job to a school, you may want to request a virtual interview schedule.

## LOG INTO YOUR HANDSHAKE ACCOUNT AND SELECT REQUEST AN INTERVIEW

| Post a Job                                                    | Request an Interview                                                 | Create an Event                                                                                                    |
|---------------------------------------------------------------|----------------------------------------------------------------------|----------------------------------------------------------------------------------------------------|
| obs                                                           | Interviews                                                           | Upcoming Events                                                                                                    |
| Fake Software Job Approved     Approved June 22 at     5:23pm | Brigham Young Approved<br>University<br>Approved about 1 hour<br>ago | FAKE EVENT RXT<br>June 24th 2020 at 1:00<br>pm                                                                                           |
| Pake Business Intel Approved<br>Approved June 22 at<br>5:52pm | Brigham Young Approved     University     Approved about 2 hours     | Test - Will #6:<br>Communications,<br>Education, Health<br>Professions,<br>Humanitios &                                                  |
| FAKE Job Approved     Approved about 2 hours     ago          | Brigham Young Approved                                               | Languages<br>June 23rd 2020 at 3:00<br>pm                                                                                                |
| Fake Job #2     Approved about 1 hour                         | Approved June 23rd<br>2020 at 9:16 am                                | <b>BYU</b> TEST BY WILL RXT<br>June 17th 2020 at 1:00                                                                                    |
| ago                                                           | Brigham Young<br>University<br>Approved June 22nd<br>2020 at 5:54 pm | PM<br>Test - Will #4<br>ENGINEERING AND<br>DATA                                                                                          |
|                                                               | Brigham Young Approved University                                    | June 22nd 2020 at 2:55<br>pm                                                                                                    |
|                                                               | Approved June 22nd<br>2020 at 5:52 pm                                | test - Will #5<br>Computer Science,<br>Information Systems<br>& Technology,<br>Engineering, General<br>Studies<br>June 23rd 2020 at 2:00 |

GO THROUGH AND FILL OUT INFORMATION FOR INTERVIEW

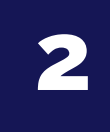

| What school would you like to interview at?                                                                                                    | Under "What school<br>would you like to                                                                                                    |
|----------------------------------------------------------------------------------------------------|----------------------------------------------------------------------------------------------------|
| Bricham Young University                                                                                                    | Interview at select                                                                                                    |
| /our employer account must be approved to post Interview Schedules at the school chosen and the school must be in their interview scheduling season.                                                                                                    | "Brigham Young<br>University".                                                                                                    |
| Career Center                                                                                                    | For Career Center choose                                                                                                    |
| BYU Career Services-Main Career Center                                                                                                    | "BYU Career                                                                                                    |
| f you are unsure select the most general career center and the school will send it to the correct location.                                                                                                    | Services-Main Career<br>Center".                                                                                                    |
| Nho from your company will be attending this interview?                                                                                                    |                                                                                                    |
| Choose contacts                                                                                                    | Type your contacts here.                                                                                                    |
|                                                                                                    |                                                                                                    |
| Add a contact from your company so they will receive email updates about the interview schedule. Not seeing the contact you're looking for? Click Here                                                                                                    |                                                                                                    |
| Add a contact from your company so they will receive email updates about the interview schedule. Not seeing the contact you're looking for? Click Here nterview Schedule Name Spring Internship Interviews                                                                                                    | Name your interview<br>schedule                                                                                                    |
| Add a contact from your company so they will receive email updates about the interview schedule. Not seeing the contact you're looking for? Click Here Interview Schedule Name Spring Internship Interviews Jse this field to uniquely identify an interview schedule. The interview's name will already include the job itles, dates and your company name.                                                                                                    | Name your interview<br>schedule                                                                                                    |
| Add a contact from your company so they will receive email updates about the interview schedule. Not seeing the contact you're looking for? Click Here Interview Schedule Name Spring Internship Interviews Jse this field to uniquely identify an interview schedule. The interview's name will already include the job itles, dates and your company name. Interview Schedule Description                                                                                                    | Name your interview<br>schedule                                                                                                    |
| Add a contact from your company so they will receive email updates about the interview schedule. Not seeing the contact you're looking for? Click Here Interview Schedule Name Spring Internship Interviews Use this field to uniquely identify an interview schedule. The interview's name will already include the job itles, dates and your company name. Interview Schedule Description  [Students will meet with two interviewers for 20 minutes each back to back                                                                                                    | Name your interview<br>schedule<br>Under "Interview<br>Schedule Description" add<br>a description of your<br>interviews and your                        |
| Add a contact from your company so they will receive email updates about the interview schedule. Not seeing the contact you're looking for? Click Here Interview Schedule Name Spring Internship Interviews Use this field to uniquely identify an interview schedule. The interview's name will already include the job ittles, dates and your company name. Interview Schedule Description Students will meet with two interviewers for 20 minutes each back to back Any additional information about the schedule or your company you want to share with students and career services.                                                                                 | Name your interview<br>schedule<br>Under "Interview<br>Schedule Description" add<br>a description of your<br>interviews and your<br>contact information |
| Add a contact from your company so they will receive email updates about the interview schedule. Not seeing the contact you're looking for? Click Here Interview Schedule Name Spring Internship Interviews Use this field to uniquely identify an interview schedule. The interview's name will already include the job ittles, dates and your company name. Interview Schedule Description  \$tudents will meet with two interviewers for 20 minutes each back to back Any additional information about the schedule or your company you want to share with students and career services.  Only allow students to apply to one job attached to this interview schedule? | Name your interview<br>schedule<br>Under "Interview<br>Schedule Description" add<br>a description of your<br>interviews and your<br>contact information |

3

## CLICK NEXT, THEN FILL OUT THE TIMELINE TAB FOR YOUR INTERVIEW SCHEDULE

|                           |                            | Week of Monda                | ay, June 22nd ↔             |                           | Refresh                     |                             |
|---------------------------|----------------------------|------------------------------|-----------------------------|---------------------------|-----------------------------|-----------------------------|
| Monday, June<br>22nd 2020 | Tuesday, June<br>23rd 2020 | Wednesday,<br>June 24th 2020 | Thursday, June<br>25th 2020 | Friday, June<br>26th 2020 | Saturday, June<br>27th 2020 | Select date of<br>interview |
| 12 available<br>rooms     | 11 available<br>rooms      | 12 available<br>rooms        | 6 available                 | 10 available<br>rooms     | 0 available                 |                             |
| rooms                     | rooms                      | rooms                        | rooms                       | rooms                     | rooms                       |                             |
|                           |                            |                              |                             |                           |                             |                             |
| eview Selected I          | nterview Dates             |                              |                             |                           |                             |                             |
| eview Selected I          | nterview Dates             |                              |                             |                           |                             | A pop-up tab                |

Room availability shown is subject to change as other users request interview schedules. Use the refresh button to get the latest availability.

| ule               | Add a Date     | ^                                                                                                    |                     |
|-------------------|----------------|----------------------------------------------------------------------------------------------------|---------------------|
|                   | <u>*</u> Date  | yyy-mm-dd                                                                                                    |                     |
|                   |                | yyyy-mm-dd                                                                                                    |                     |
| Monday,           | Alternate Date | yyyy-mm-dd                                                                                                    | Friday, Ju          |
| 22nd 2(           |                | If there is another date that works with your schedule please include it here. The career center will choose which date works best at the university.                                                     | 26th 202            |
| 12 availa<br>room |                |                                                                                                    | 10 availat<br>rooms |
|                   | * Requested    |                                                                                                    |                     |
| Review S          |                | How many rooms will you need on this date? Only request rooms that you know you will need.                                                                                                    |                     |
|                   | Details        |                                                                                                    | ng on               |
|                   |                | If you have any extra details about what the rooms will be used for<br>(especially if more than one room is needed), leave those here for the<br>reviewer. For example "Two reviewers, one in each room". |                     |
| om availat        |                |                                                                                                    | get the             |
|                   | Cancel         | Add Date                                                                                                    |                     |

Under "Date" select the date of the interview using the calendar icon.

Fill in your requested room count.

Click "Add Date" button to confirm

| Q Search 📛 🔍 静 Favorite Schools - Help - 🛓                                                                                                    | The next page on                                                       |
|----------------------------------------------------------------------------------------------------|------------------------------------------------------------------------|
| Review Selected Interview Dates                                                                                                    | will need to be                                                        |
| June 24th 2020 (1 Room)                                                                                                    | filled out                                                             |
| Room availability shown is subject to change as other users request interview schedules. Use the refresh button to get the latest availability.                                                                                                    | Review your<br>selected<br>interview dates                             |
| Choose Your Preferred Timeline <b>1</b>                                                                                                    |                                                                        |
| <ul> <li>Room Only Interview</li> <li>Use this option if you just want to reserve a room, but you want to build your own interview schedule. This will give students 30 days to apply for your position in Handshake.</li> </ul>                                                                                    | Under "Choose<br>Your Preferred<br>Timeline" select                    |
| Open<br>During an "Open" period, any student who meets the specified job or interview qualifications is allowed to<br>reserve an interview slot (without manual approval)                                                                                                    | "Room Only if<br>you have your<br>own schedule                         |
| Preselect Continuous <ul> <li>A pre-select continuous schedule is where an employer sets candidate screening criteria and is able to review resumes and select students before the application deadline. Selected students can sign up for interview slots right away.</li> </ul>                                   | and "Open" or<br>"Preselect" if you<br>want a schedule<br>on Handshake |
| Preselect to Alternate - 30 Day Student Application Period     If you are interested in managing your applicants in Handshake please use this option. Primary and alternate student choices are selected after the application period. Primaries are allowed to sign up before alternates.                          |                                                                        |
| Select Your Interview Slot Template <b>0</b>                                                                                                    |                                                                        |
| <ul> <li>8:00 Am - 4:30 Pm Average Of 90 Minutes Each<br/>Students will sign up for a 90-minute time slot but will have three 30 minute interviews with 3 different<br/>interviewers</li> </ul>                                                                                                    | Next, choose<br>your preferred<br>schedule:                            |
| Virtual Interview Half Day - Morning  8:00 Am - 12:00 Pm Average Of 30 Minutes Each As an employer you will need to to leave your contact information for the student to contact you for a time slot for their interview. Career Services can provide rooms for the students for their interview if they contact us | -Half Day or Full                                                      |
| directly at 801-422-6932.                                                                                                    | -30 minute or 20                                                       |
| 1:00 Pm - 5:00 Pm       Average Of 30 Minutes Each         As an employer you will need to to leave your contact information for the student to contact you for a time slot for their interview. Career Services can provide rooms for the students for their interview, if they contact us                         | minute interviews                                                      |
| directly at 801-422-6932.<br>Half Day: 30 Minute Schedule (Afternoon)<br>12:00 Pm - 5:00 Pm Average Of 30 Minutes Each<br>This slot configuration contains 6 available slots that are 30 minutes each from 1:00 pm - 4:00 pm.                                                                                       | Click "Next"                                                           |

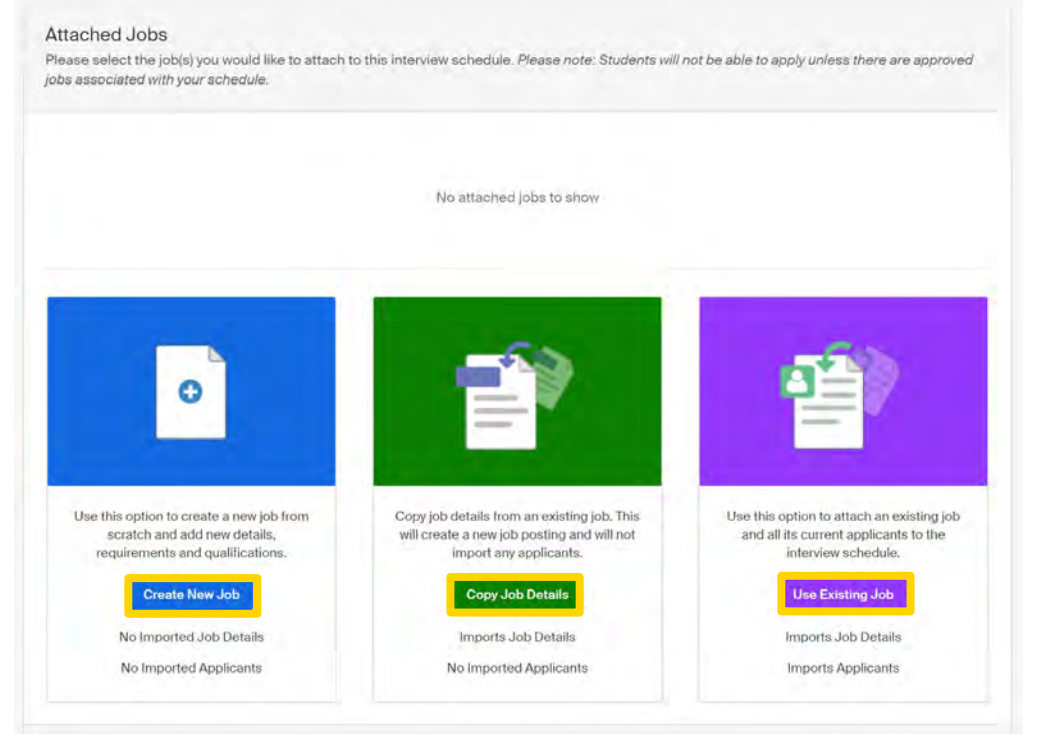

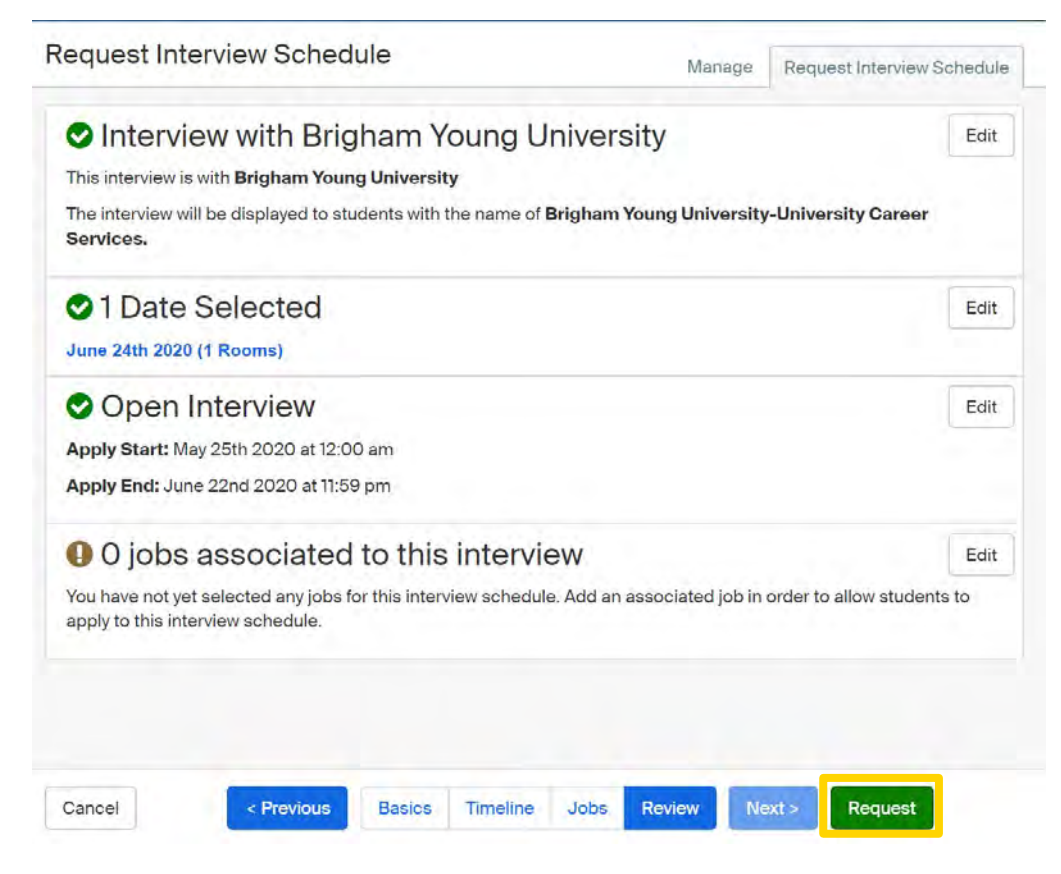

Attach a job to the interview by:

Creating a job posting by clicking "Create New Job"

Copying details from an existing job by selecting "Copy Job Details"

Attach an existing job by selecting "Use Existing Job"

Review the details of the interview schedule

Once you have reviewed and confirmed all the details click "Request" to submit your interview schedule

## YOUR INTERVIEW SCHEDULE WILL BE PROCESSED AND APPROVED BY A RECRUITING EXPERIENCE SPECIALIST

# HOW TO REQUEST AN ON-CAMPUS INFORMATION SESSION

Make sure you read and are following our BYU Recruiting Policies.

1

### LOG INTO HANDSHAKE AND SELECT "CREATE AN EVENT"

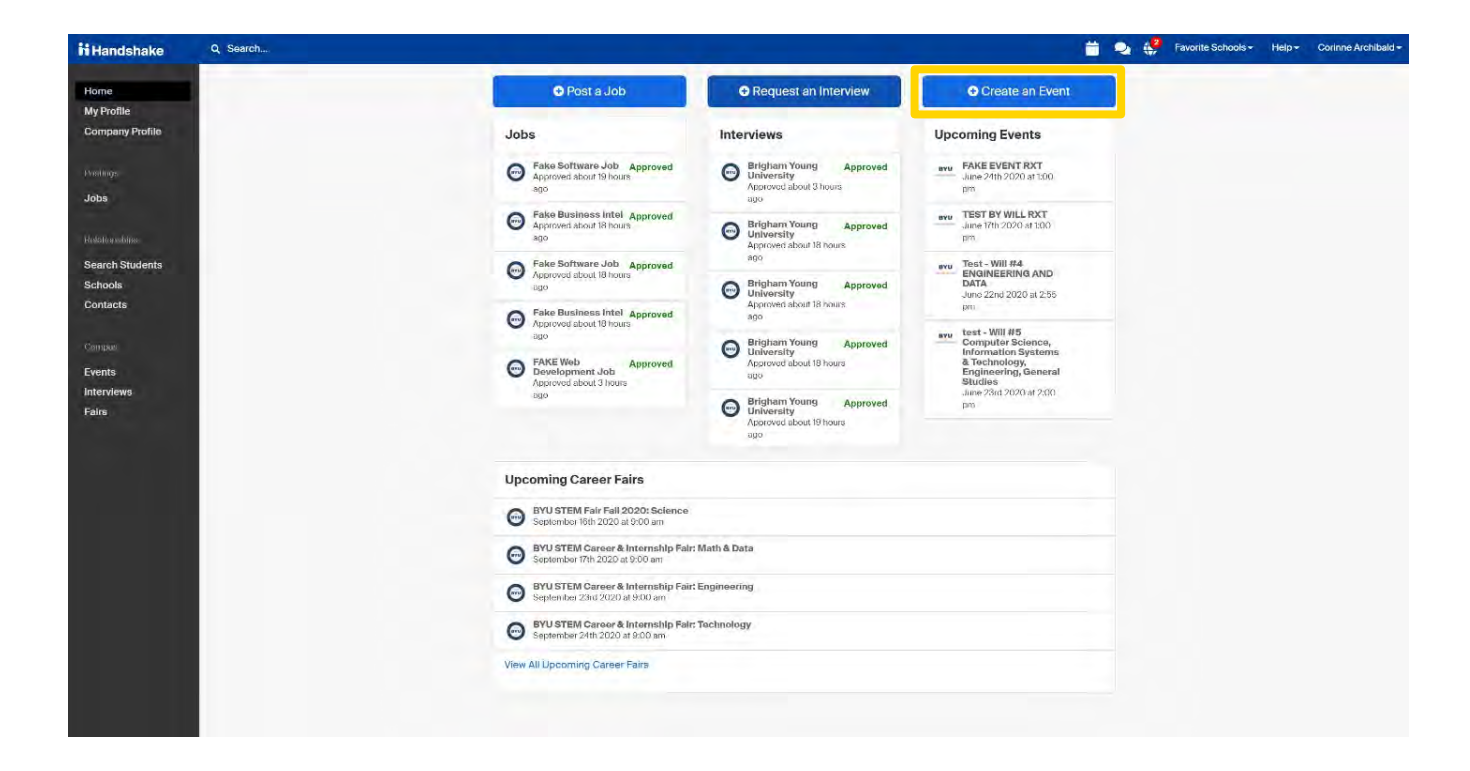

YOUR EVENT WILL BE APPROVED IF IT MEETS OUR RECRUITING GUIDELINES AND AVAILABILITY ON CAMPUS

### GO THROUGH AND FILL OUT INFORMATION FOR EVENT

Ŧ

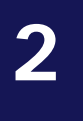

#### Request Event

| Event Name    |  |
|---------------|--|
| Name (majors) |  |

#### Format

- On-campus: My company is hosting this event at a school
- O Off-campus: My company is hosting this event (not at a school) and booking space ourselves
- O Virtual: My company is hosting this event virtually

#### Host School

| Brigham Young University               | × * |
|----------------------------------------|-----|
| Career Center                          |     |
| BYU Career Services-Main Career Center | X 💌 |
|                                        |     |

#### Contact

Select a contact

#### Type

- O Employer On-site
- Group Appointment
- Info Session
- O Networking
- O Speaker/Panel
- O Workshop
- O Other Start Date

Time Zone

#### **Registration Limit**

Limit the number of people who can register for this event

End Date

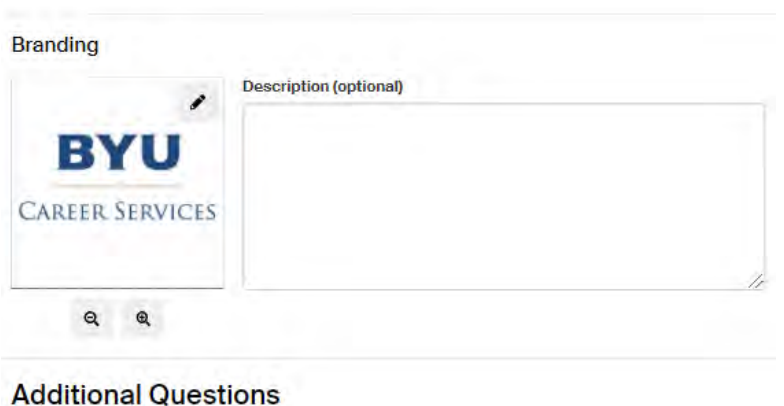

### **Event Request** Indicates what type of event a recruiter is requesting \* What type of event are you requesting? × Next Page

Title your event under "Event Name"

Select "On-Campus" as the format of your event

Select "Brigham Young University" under "Host School" and "BYU Career Services-Main Career Center" under "Career Center"

Under "Contact" please list who is attending the event from your company

Select the "Start Date" to set up the date and time of event as well as the "End Date"

Be sure that the Time Zone is correct (Mountain Standard Time)

In the "Description" Please share why your company stands out and invite students to RSVP for the event and make their resumes public so you may see them as you interact with the students

Under "What type of event are you requesting?" Select the corresponding type of event, click "Next Page," then answer the survey questions.

Select "Save" to request your event to be posted.

## HOW TO REQUEST A VIRTUAL INTERVIEW SCHEDULE

Once you have posted a job, if you are not available to come on campus, you may request a virtual interview schedule.

## 1

### LOG INTO YOUR HANDSHAKE ACCOUNT AND SELECT REQUEST AN INTERVIEW

|                                                                               | Request an Interview                                                                              | Create an Event                                                                                                    |
|-------------------------------------------------------------------------------|---------------------------------------------------------------------------------------------------|----------------------------------------------------------------------------------------------------|
| Jobs                                                                          | Interviews                                                                                        | Upcoming Events                                                                                                    |
| Fake Software Job Approved<br>Approved June 22 at<br>5:23pm                   | Brigham Young Approved<br>University<br>Approved about 1 hour<br>ago                              | FAKE EVENT RXT<br>June 24th 2020 at 1:00<br>pm                                                                                           |
| Fake Business Intel Approved<br>Approved June 22 at<br>5:52pm                 | Brigham Young Approved     University     Approved about 2 hours                                  | Test - Will #6:<br>Communications,<br>Education, Health<br>Professions,                                                                  |
| FAKE Job Approved     Approved about 2 hours     ago                          | Brigham Young Approved                                                                            | Languages<br>June 23rd 2020 at 3:00<br>pm                                                                                                |
| Fake Job #2         Approved           Approved about 1 hour         Approved | Approved June 23rd<br>2020 at 9:16 am                                                             | TEST BY WILL RXT<br>June 17th 2020 at 1:00                                                                                               |
| ago                                                                           | Brigham Young<br>University         Approved           Approved June 22nd         2020 at 5:54 pm | BYU<br>ENGINEERING AND<br>DATA                                                                                                    |
|                                                                               | Brigham Young Approved<br>University                                                              | June 22nd 2020 at 2:55<br>pm                                                                                                    |
|                                                                               | 2020 at 5:52 pm                                                                                   | test - Will #5<br>Computer Science,<br>Information Systems<br>& Technology,<br>Engineering, General<br>Studies<br>June 23rd 2020 at 2:00 |

### FILL OUT INFORMATION FOR INTERVIEW SCHEDULE REQUEST

2

|                                                                                                    | Manage                                                                                     | Request Interview Sche |
|----------------------------------------------------------------------------------------------------|--------------------------------------------------------------------------------------------|------------------------|
| What school would you like to interview at                                                                                                    |                                                                                            |                        |
| Brigham Young University                                                                                                    |                                                                                            | Ŧ                      |
| Your employer account must be approved to post Inter<br>must be in their interview scheduling season.                                                                                                    | view Schedules at the school of                                                            | chosen and the school  |
| Career Center                                                                                                    |                                                                                            |                        |
| BYU Career Services-Main Career Center                                                                                                    |                                                                                            | X v                    |
| If you are unsure select the most general career center                                                                                                    | r and the school will send it to t                                                         | he correct location.   |
| Who from your company will be attending this inter                                                                                                    | view?                                                                                      |                        |
| Choose contacts                                                                                                    |                                                                                            |                        |
| seeing the contact you're looking for? Click Here                                                                                                    |                                                                                            |                        |
| Interview Schedule Name                                                                                                    |                                                                                            |                        |
| Interview Schedule Name<br>Spring Internship Interviews                                                                                                    |                                                                                            |                        |
| Interview Schedule Name<br>Spring Internship Interviews<br>Use this field to uniquely identify an interview schedule<br>titles, dates and your company name.                                                                                                    | . The interview's name will alre                                                           | ady include the job    |
| Interview Schedule Name Spring Internship Interviews Use this field to uniquely identify an interview schedule titles, dates and your company name. Interview Schedule Description                                                                                                    | . The interview's name will alre                                                           | ady include the job    |
| Interview Schedule Name Spring Internship Interviews Use this field to uniquely identify an interview schedule titles, dates and your company name. Interview Schedule Description Students will meet with two interviewers for 20 minute                                                                                                    | . The interview's name will alre<br>tes each back to back                                  | ady include the job    |
| Interview Schedule Name Spring Internship Interviews Use this field to uniquely identify an interview schedule titles, dates and your company name. Interview Schedule Description Students will meet with two interviewers for 20 minut Any additional information about the schedule or your operations                                                   | . The interview's name will alre<br>tes each back to back<br>company you want to share wit | ady include the job    |
| Interview Schedule Name Spring Internship Interviews Use this field to uniquely identify an interview schedule titles, dates and your company name. Interview Schedule Description Students will meet with two interviewers for 20 minut Any additional information about the schedule or your o services. Only allow students to apply to one ich attached | . The interview's name will alre<br>tes each back to back<br>company you want to share wit | ady include the job    |

Under "What school would you like to Interview at select "Brigham Young University".

For Career Center choose "BYU Career Services-Main Career Center".

Type your contacts here.

Name your interview schedule

Under "Interview Schedule Description" please put your virtual interview link and your contact information

## CLICK NEXT, THEN FILL OUT THE TIMELINE TAB FOR YOUR INTERVIEW SCHEDULE

| Monday, June<br>22nd 2020 | Tuesday, June<br>23rd 2020 | Wednesday,<br>June 24th 2020 | Thursday, June<br>25th 2020    | Friday, June<br>26th 2020 | Saturday, June<br>27th 2020 | Select date of   |
|---------------------------|----------------------------|------------------------------|--------------------------------|---------------------------|-----------------------------|------------------|
| 12 available<br>rooms     | 11 available<br>rooms      | 12 available<br>rooms        | 6 available<br>rooms           | 10 available<br>rooms     | O available<br>rooms        | A pop-up tab wil |
| eview Selected Ir         | nterview Dates             |                              |                                |                           |                             | open             |
| eview selected in         | nterview Dates             |                              |                                |                           |                             |                  |
|                           | No dates ha                | ve been selected yet. Selec  | t which dates you will be inte | erviewing on              |                             |                  |

| dule               | Add a Date                |                                                                                                    | ×            |                           | Under "Date"<br>select the date of                                                              |
|--------------------|---------------------------|----------------------------------------------------------------------------------------------------|--------------|---------------------------|-------------------------------------------------------------------------------------------------|
| Monday,<br>22nd 20 | <u>*</u> Date             | yyyy-mm-dd<br>yyyy-mm-dd<br>yyyy-mm-dd                                                                                                 |              | Friday, June<br>26th 2020 | Use the calendar<br>icon.                                                                       |
| 12 avail.<br>room  | ∴ Requested<br>Room Count | How many rooms will you need on this date? Only request rooms                                                                          | s that       | 10 available<br>rooms     | For "Requested<br>Room Count"<br>please request 1<br>room.                                      |
| Review S           | Details                   | If you have any extra details about what the rooms will be used for (especially if more than one room is needed), leave those here for | or<br>or the | ig on                     | Under "Details"<br>please instruct<br>students to<br>choose a slot and<br>click on virtual link |
| Room availat       | Cancel                    | reviewer. For example "Two reviewers, one in each room".                                                                               | Date         | o get the lates           | to start virtual<br>interview<br>Click "Add Date"<br>button to confirm                          |

| Q Search 🛗 💫 🛟 Favorite Schools - Help -                                                                                                    | Review your                                                                       |
|----------------------------------------------------------------------------------------------------|-----------------------------------------------------------------------------------|
| Review Selected Interview Dates                                                                                                    | dates                                                                             |
| June 24th 2020 (1 Room) 🗶                                                                                                    |                                                                                   |
| Room availability shown is subject to change as other users request interview schedules. Use the refresh button to ge<br>the latest availability.                                                                                                    | et                                                                                |
| Choose Your Preferred Timeline <b>1</b>                                                                                                    | Under "Choose                                                                     |
| <ul> <li>Room Only Interview</li> <li>Use this option if you just want to reserve a room, but you want to build your own interview schedule. This will give students 30 days to apply for your position in Handshake.</li> </ul>                                                                                                    | Your Preferred<br>Timeline″ select<br>"Room Only if you                           |
| Open<br>During an "Open" period, any student who meets the specified job or interview qualifications is allowed to<br>reserve an interview slot (without manual approval)                                                                                                    | have your own<br>schedule and<br>"Open" or                                        |
| Preselect Continuous <ul> <li>A pre-select continuous schedule is where an employer sets candidate screening criteria and is able to review resumes and select students before the application deadline. Selected students can sign up for interview slots right away.</li> </ul>                                                                                                   | "Preselct" if you<br>want a schedule<br>on Handshake                              |
| <ul> <li>Preselect to Alternate - 30 Day Student Application Period</li> <li>If you are interested in managing your applicants in Handshake please use this option. Primary and alternate student choices are selected after the application period. Primaries are allowed to sign up before alternates.</li> </ul>                                                                 |                                                                                   |
| Select Your Interview Slot Template <b>1</b>                                                                                                    |                                                                                   |
| <ul> <li>8:00 Am - 4:30 Pm Average Of 90 Minutes Each<br/>Students will sign up for a 90-minute time slot but will have three 30 minute interviews with 3 different<br/>interviewers</li> </ul>                                                                                                    | <ul> <li>Under "Select</li> <li>Your Interview</li> <li>Slot Template"</li> </ul> |
| <ul> <li>Virtual Interview Half Day - Morning</li> <li>8:00 Am - 12:00 Pm Average Of 30 Minutes Each</li> <li>As an employer you will need to to leave your contact information for the student to contact you for a time slot for their interview. Career Services can provide rooms for the students for their interview, if they contact us directly at 801-422-6932.</li> </ul> | select one of the<br>Virtual Interview<br>Timelines                               |
| Virtual Interview Half Day - Noon<br>1:00 Pm - 5:00 Pm Average Of 30 Minutes Each<br>As an employer you will need to to leave your contact information for the student to contact you for a time slot<br>for their interview. Career Services can provide rooms for the students for their interview, if they contact us<br>directly at 801-422-6932.                               | Click "Next"                                                                      |
| Half Day: 30 Minute Schedule (Afternoon)<br>12:00 Pm - 5:00 Pm Average Of 30 Minutes Each<br>This slot confiduration contains 6 available slots that are 30 minutes each from 1:00 pm - 4:00 pm.<br>Cancel < Previous Basics Timeline Jobs Review Next >                                                                                                    |                                                                                   |

## YOUR INTERVIEW SCHEDULE WILL BE PROCESSED AND APPROVED BY A RECRUITING EXPERIENCE SPECIALIST

# HOW TO REQUEST A VIRTUAL INFORMATION SESSION

Make sure you read and are following our BYU Recruiting Policies.

1

LOG INTO HANDSHAKE AND SELECT "CREATE AN EVENT".

| h Handshake                | Q, Search |                                                                                                    |                                                                               |                                                                                                    | Favorite Schools • | Help | Corinne Archibald - |
|----------------------------|-----------|----------------------------------------------------------------------------------------------------|-------------------------------------------------------------------------------|----------------------------------------------------------------------------------------------------|--------------------|------|---------------------|
| Home<br>My Profile         |           | C Post a Job                                                                                                    | Request an Interview                                                          | Create an Event                                                                                                    |                    |      |                     |
| Company Profile            |           | Jobs                                                                                                    | Interviews                                                                    | Upcoming Events                                                                                                    |                    |      |                     |
| Domings                    |           | Fake Software Job Approved     Approved about 19 hours     sgo                                                                           | Brigham Young Approved<br>University<br>Approved about 3 hours<br>ago         | HAKE EVENT RXT<br>June 24th 2020 at 1500<br>pm                                                                     |                    |      |                     |
| Healthing solution         |           | Fake Business Intel Approved<br>Approved about 18 hours<br>ago                                                                           | Brigham Young Approved<br>University<br>Approved about 18 hours               | HIN TEST BY WILL RXT<br>June 17th 2020 at 100                                                                      |                    |      |                     |
| Search Students<br>Schools |           | Fake Software Job Approved     Approved about 18 hours     ago                                                                           | ago<br>Brigham Young Approved<br>University                                   | Test - Will #4<br>ENGINEERING AND<br>DATA<br>Juno 22nd 2020 at 2:55                                                |                    |      |                     |
| Campos<br>Events           |           | Fake Business Intel Approved<br>ago     For the Approved about 18 hours<br>ago     FAKE Web<br>Development Job<br>Approved about 3 hours | ago<br>Brigham Young Approved<br>University<br>Approved about 18 hours<br>ago | evu test - Will #5<br>Computer Science,<br>Information Systems<br>& Technology,<br>Engineering, General<br>Studies |                    |      |                     |
| interviews<br>Fairs        |           | sgo                                                                                                    | Brigham Young Approved<br>University<br>Approved about 19 hours<br>apo        | June-23rd 2020 at 2:00<br>pro                                                                                      |                    |      |                     |
|                            |           | Upcoming Career Fairs                                                                                                    |                                                                               |                                                                                                    |                    |      |                     |
|                            |           | BYU STEM Fair Fail 2020: Science<br>September 18th 2020 at 9:00 am                                                                       |                                                                               |                                                                                                    |                    |      |                     |
|                            |           | BYU STEM Career & Internship Fair:<br>September 17th 2020 at 9:00 am                                                                     | Math & Data                                                                   |                                                                                                    |                    |      |                     |
|                            |           | BYU STEM Career & Internship Fair:<br>September 23nt 2020 at 9:00 am                                                                     | Engineering                                                                   |                                                                                                    |                    |      |                     |
|                            |           | BYU STEM Career & Internship Fair:<br>September 24th 2020 at 9:00 am                                                                     | Tachnology                                                                    |                                                                                                    |                    |      |                     |
|                            |           | View All Upcoming Career Fairs                                                                                                    |                                                                               |                                                                                                    |                    |      |                     |
|                            |           |                                                                                                    |                                                                               |                                                                                                    |                    |      |                     |

YOUR EVENT WILL BE APPROVED IF IT MEETS OUR RECRUITING GUIDELINES AND AVAILABILITY ON CAMPUS

### GO THROUGH AND FILL OUT INFORMATION FOR EVENT

#### Event Name

Event Name (Desired Majors)

#### Format

- On-campus: My company is hosting this event at a school
- Off-campus: My company is hosting this event (not at a school) and booking space ourselves
- Virtual: My company is hosting this event virtually

For externally hosted virtual events, it is required to fill out at least one of the two following fields:

#### Web Host URL

This is where students will go to attend your event (e.g. a link to Zoom, YouTube, Bluejeans, or WebEx). Students will find this link where they would normally find the location of an in-person event.

#### Non-Handshake Registration URL

This is where students will register for your event if they are not registering in Handshake (e.g. a CRM, web form, or scheduling tool like calend.ly).

| Brigham Young Univ | versity       |                         |       |                            | 4 9 |
|--------------------|---------------|-------------------------|-------|----------------------------|-----|
| Contact            |               |                         |       |                            |     |
| Select a contact   |               |                         |       |                            | -   |
| Start Date         |               | End Date                | 1.1.1 | Time Zone                  |     |
|                    |               |                         |       | Pacific Time (US & Canada) | ~   |
|                    |               |                         |       |                            |     |
| Registration Limit | of people who | o can register for this | event |                            |     |
| Registration Limit | of people who | o can register for this | event |                            |     |

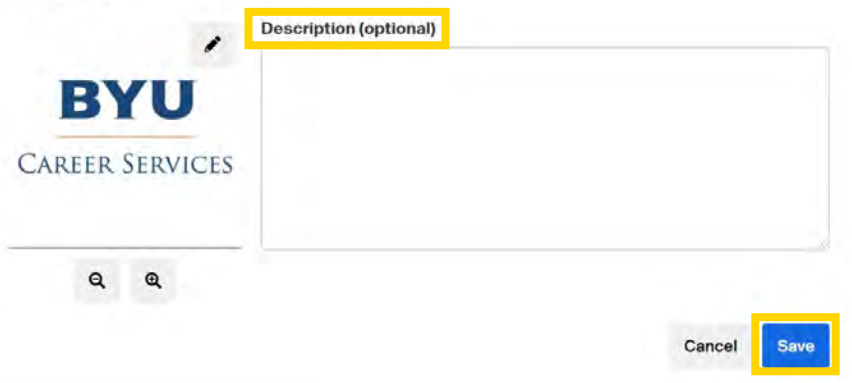

Title your event under "Event Name" (Please be sure to include desired majors in the Event Name)

Under format select "Virtual: My company is hosting this event virtually"

Attach the link to your event in the text box below

Select "Brigham Young University" under "Host School"

Under "Contact" please list your company's contact who will be attending

Select the "Start Date" to set up the date and time of event as well as the "End Date". Be sure that the Time Zone is correct (Mountain Standard Time)

"Description" Please share why your company stands out and invite students to RSVP for the event and make their resumes public so you may see them as you interact with the students

Select "Save" to request your event to be posted.